#### How does OneGrade DELTA work?

- The college chooses from a broad range of different categories which reflect student performance.
- Data relating to each of those categories is imported for each student every week.
- DELTA converts the raw data into a score between 0 (worst case) and 100 (best case) for each category.
- An overall weighted average of the scores for all categories is generated for each student each week.
- The DELTA data can be viewed in a grid form, for each teaching group, course or department.
- The grid includes the current scores and the change from a set number of weeks in the past.
- Graphical analysis allows you to clearly view trends in the data over time.
- Interventions such as meetings with students can be viewed along with the graph of scores over time.
- Contextual 'flags' allow you to take into account circumstances which may be affecting performance.

#### The main DELTA screen is accessed from the DELTA tab

VA Group: 23518W1 23518W1\_GpB (NCFE L1 Cert Occ Studies For Workplace (16-18 FT)

In Year Progress Grouped Reporting Progress vs Target Progress vs Final Details Delta

This section allows you to change the view between DELTA scores, raw data values or to view changes in scores over time

| Stu | Students Enrolments ③ |         |            |           |               |        |                                          | Scores Change Values 4 Weeks Change |       |       |          |          |          |          |             |             |  |
|-----|-----------------------|---------|------------|-----------|---------------|--------|------------------------------------------|-------------------------------------|-------|-------|----------|----------|----------|----------|-------------|-------------|--|
|     | My Watchlist          |         | Student    |           | Delta Su      | nmary  | Delta Category Scores (as of 21/12/2023) |                                     |       |       |          |          |          |          |             |             |  |
| Т   | T                     | Student | Surname    | Forenames | Overall Score | Change | Att                                      | t                                   | Punc  | Prog  | O/S Work | Survey   | Wk Place | Comments | Behavioural | Late Start? |  |
| -   |                       | 459261  | Adams      | Amber     | 54            | -12 🔻  | 5                                        | •                                   | 90 🕨  | 75 🕨  | 100 🕨    | 80 🕨     | 0 🕨      | 20 🕨     | 20 🔻        | 100 🕨       |  |
| -   |                       | 458438  | Adams      | Rhiannan  | 85            | 12 🔺   | 70                                       | •                                   | 40 🕨  | 100 🔺 | 100 🕨    | 30 🕨     | 0 🕨      | 100 🔺    | 100 🕨       | 100 🕨       |  |
| -   |                       | 457978  | Bentham    | Ashleigh  | 74            | -5 🔻   | 15                                       | •                                   | 100 🕨 | 75 🕨  | 100 🕨    | 30 🕨     | 0 🕨      | 100 🕨    | 100 🕨       | 80 🕨        |  |
| 4   |                       | 445717  | Blackledge | Kim       | 68            | -19 🔻  | 70                                       | •                                   | 100 🕨 | 0 🔻   | 100 🕨    | 80 🕨     | 0 🕨      | 20 🔻     | 100 🕨       | 90 🕨        |  |
| 4   |                       | 445932  | Green      | Katie     | 90            | 3 🔺    | 90                                       | •                                   | 100 🕨 | 100 🔺 | 100 🕨    |          | 0 🕨      | 50 🔺     | 100 🕨       | 90 🕨        |  |
| -   |                       | 451672  | Hammond    | Jodie     | 65            | 6 🔺    | 0                                        |                                     | 100 🕨 | 100 🔺 | 100 🕨    | 50 🕨     | 0 🕨      | 100 🔺    | 20 🔻        | 90 🕨        |  |
|     |                       | 455468  | Hampson    | Cailey    | 79            | 2 🔺    | 40                                       |                                     | 70 🔺  | 75 🕨  | 100 🕨    | 50 🕨     | 0 🕨      | 100 🕨    | 100 🕨       | 90 🕨        |  |
| 4   |                       | 453628  | Holding    | Samanta   | 77            | -10 🔻  | 90                                       |                                     | 100 🕨 | 0 🔻   | 100 🕨    | 80 🕨     | 0 🕨      | 60 🕨     | 100 🕨       | 90 🕨        |  |
|     |                       | 449133  | Morris     | Olga      | 75            | 6 🔺    | 10                                       |                                     | 100 🕨 | 75 🕨  | 100 🕨    | 50 🕨     | 0 🕨      | 100 🔺    | 100 🕨       | 90 🕨        |  |
| 4   |                       | 459382  | Paine      | Isabelle  | 87            | 9 🔺    | 40                                       |                                     | 100 🕨 | 100 🔺 | 100 🕨    | 80 🕨     | 0 🕨      | 100 🕨    | 100 🕨       | 100 🕨       |  |
|     |                       | 450087  | Parkinson  | Jayden    | 80            | 19 🔺   | 40                                       | •                                   | 40 🕨  | 100 🔺 | 100 🕨    | 50 🕨     | 0 🕨      | 100 🔺    | 100 🔺       | 90 🕨        |  |
| 4   |                       | 451800  | Partridge  | Jamie     | 75            | 8 🔺    | 40                                       |                                     | 70 🕨  | 75 🕨  | 100 🕨    | 80 🕨     | 0 🕨      | 60 🔺     | 100 🕨       | 90 🕨        |  |
| 4   | <b>~</b>              | 462350  | Qayum      | Tasleem   | 53            | -8 🔻   | 0                                        |                                     | 90 🕨  | 0 🔻   | 100 🕨    | 80 🕨     | 0 🕨      | 100 🔺    | 20 🔻        | 90 🕨        |  |
|     |                       | 451009  | Quinn      | Albert    | 63            | -8 🔻   | 0                                        |                                     | 70 🔺  | 75 🕨  | 100 🕨    | 80 🕨     | 0 🕨      | 100 🕨    | 20 🔻        | 100 🕨       |  |
|     | $\langle \rangle$     |         |            |           |               |        |                                          |                                     |       |       |          | $\wedge$ |          |          |             |             |  |

The 'My Watchlist' function allows you to select certain students who will appear by default on an overall report.

Alongside the students' names we can see their latest overall weighted DELTA score plus the change from the number of weeks ago specified at the top of the screen The score for each category is shown, along with the change from the number of weeks previously which you specify. The buttons above the grid allow you to change the category data to show the raw values or the exact change in the scores.

TOTAL COLLEGI

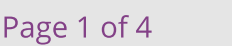

### OneGrade DELTA

**User Guide** 

| <u>Stuc</u> | dents Enrolm | ents 🛈  |            |           |               |          |  |  |
|-------------|--------------|---------|------------|-----------|---------------|----------|--|--|
|             | My Watchlist |         | Student    |           | Delta Summary |          |  |  |
| Т           | T            | Student | Surname    | Forenames | Overall Score | Change † |  |  |
| 4           | <b>~</b>     | 445717  | Blackledge | Kim       | 68            | -19 🔻    |  |  |
| 4           |              | 459261  | Adams      | Amber     | 54            | -12 🔻    |  |  |
| -           |              | 453628  | Holding    | Samanta   | 77            | -10 🔻    |  |  |
| 4           |              | 462350  | Qayum      | Tasleem   | 53            | -8 🔻     |  |  |
| 4           |              | 451009  | Quinn      | Albert    | 63            | -8 🔻     |  |  |
| 4           |              | 457978  | Bentham    | Ashleigh  | 74            | -5 🔻     |  |  |
| -           |              | 455468  | Hampson    | Cailey    | 79            | 2 🔺      |  |  |
| 2           |              | 451088  | Schofield  | Albert    | 71            | 2 🔺      |  |  |
| 4           |              | 445932  | Green      | Katie     | 90            | 3 🔺      |  |  |
| 4           |              | 451672  | Hammond    | Jodie     | 65            | 6 🔺      |  |  |

Clicking on a column header will sort the data e.g. we can see the students in order of their overall score, or in this example the change in their DELTA score since 4 weeks ago.

Clicking on the arrow next to the number in the 'Change' column will display a graph like the one shown below.

TOTAL COLLEGE

The graph shows the full history of changes in the overall DELTA score each week.

Meetings with students (or other 'interventions') Weekly Delta Overall Scores : Megan Islam (446845) are shown as coloured 'nodes' on the graph. 100 80 60 Score 40 20 0 15 20 Week Number Overall Score Change over the last 4 weeks is: 53 (Week 20) - 55 (Week 16) = -2 Display Category Please Select... Delta Category Scores Prog O/S Work Survey Student Ref Surna Overall Sco Chi Wk Pl Com 446845 100 100 Islan Interventions

| Intervention # | Date of Intervention | Week No | Information                     | Course  |
|----------------|----------------------|---------|---------------------------------|---------|
| 1              | 27/09/2023           | 4       | 1:1 Careers Interview           | n/a n/a |
| 2              | 29/09/2023           | 4       | Stage 1 - First Formal Warning  | n/a n/a |
| 3              | 10/10/2023           | 6       | Stage 2 - Second Formal Warning | n/a n/a |
| 4              | 16/11/2023           | 11      | Stage 3 - Final Formal Warning  | n/a n/a |
| 5              | 13/12/2023           | 15      | One to One                      | n/a n/a |
|                |                      |         |                                 |         |

Interventions (normally meetings recorded in an ILP) are also listed in a table, with dates.

You also have the option to overlay a graph of specific DELTA categories over the main graph:

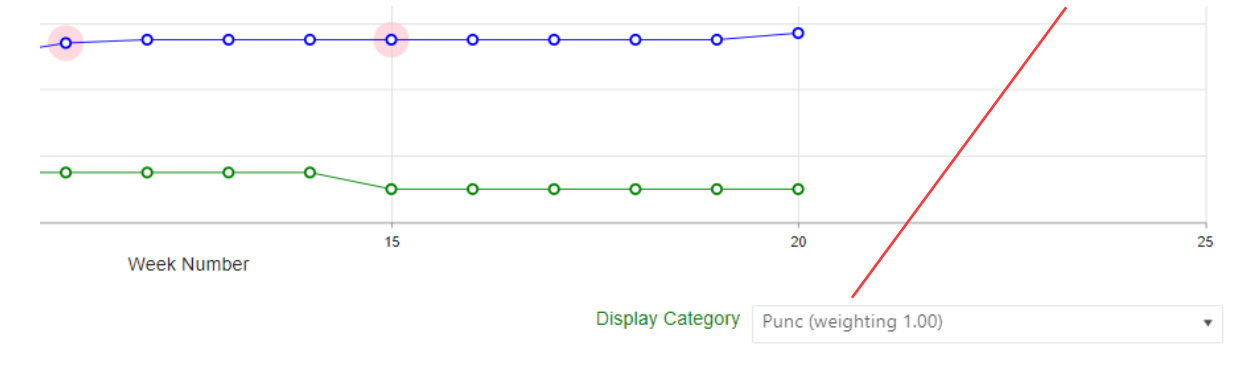

Software, Consultancy and Training to the post-16 Sector

#### Page 2 of 4

#### Contextual Flags

When looking at DELTA data, it's useful to have other contextual information relating to the students available on the same screen. For example, whether a student has a learning disability, an Educational Health Care Plan (EHCP), or High Needs. You might also see flags relating to students who are carers, in care, or receiving additional learning support. Whilst it wouldn't be appropriate to include such indicators in the DELTA calculation, it's nevertheless useful to see them alongside the DELTA scores:

| Details D                  | Details Delta 🛆                       |       |          |                                        |          |          |             |             |              |      |        |       |          |  |
|----------------------------|---------------------------------------|-------|----------|----------------------------------------|----------|----------|-------------|-------------|--------------|------|--------|-------|----------|--|
| <ul> <li>Scores</li> </ul> | Scores Change Values 4 Weeks Change 🔿 |       |          |                                        |          |          |             |             |              |      |        |       |          |  |
|                            |                                       |       |          | Flags/Values (for further information) |          |          |             |             |              |      |        |       |          |  |
| Att                        | Punc                                  | Prog  | O/S Work | Survey                                 | Wk Place | Comments | Behavioural | Late Start? | LLDD         | EHCP | High N | Carer | In Care? |  |
| 10 🕨                       | 100 🕨                                 | 75 🔻  | 100 🕨    |                                        | 0 🕨      | 50 🕨     | 100 🕨       | 100 🕨       |              |      |        |       |          |  |
| 40 🕨                       | 15 🔻                                  | 100 🕨 | 100 🕨    |                                        | 0 🕨      | 100 🕨    | 100 🕨       | 100 🕨       |              |      |        |       |          |  |
| 70 🕨                       | 100 🕨                                 | 100 🕨 | 100 🕨    |                                        | 0 🕨      | 100 🕨    | 100 🕨       | 100 🕨       | $\checkmark$ |      |        |       |          |  |
| 100 🕨                      | 100 🕨                                 | 100 🕨 | 100 🕨    |                                        | 0 🕨      | 100 🕨    | 100 🕨       | 100 🕨       | ~            | ~    | ~      |       |          |  |
| 5 🔻                        | 70 🕨                                  | 0 🕨   | 100 🕨    |                                        | 0 🕨      | 100 🕨    | 100 🕨       | 100 🕨       |              |      |        |       |          |  |
| 10 🔻                       | 10 🕨                                  | 0 🕨   | 100 🕨    |                                        | 0 🕨      | 100 🕨    | 20 🕨        | 100 🕨       |              |      |        |       |          |  |
| 40 🔻                       | 70 🕨                                  | 0 🕨   | 100 🕨    | 80 🕨                                   | 0 🕨      | 100 🔺    | 100 🕨       | 100 🕨       | $\checkmark$ |      |        |       |          |  |
| 70 🕨                       | 70 🕨                                  | 75 🔻  | 100 🕨    | 80 🕨                                   | 0 🕨      | 100 🕨    | 100 🕨       | 100 🕨       |              |      |        |       |          |  |
| 15 🕨                       | 40 🕨                                  | 0 🕨   | 100 🕨    |                                        | 0 🕨      | 100 🕨    | 100 🕨       | 100 🕨       |              |      |        |       |          |  |
| 0 🕨                        | 10 🕨                                  | 0 🔻   | 100 🕨    |                                        | 0 🕨      | 100 🕨    | 100 🔺       | 90 🕨        |              |      |        |       | ~        |  |

#### Enrolment Level Data

DELTA scores relate to a student overall as opposed to enrolments on specific courses. Hence it can sometimes be useful to see the raw data for e.g. attendance at enrolment level.

For example below, the student has a very low DELTA score for attendance:

| <u>Students</u> Enrolments (3) |              |                 |         |           |               |        |     |  |  |  |  |  |
|--------------------------------|--------------|-----------------|---------|-----------|---------------|--------|-----|--|--|--|--|--|
|                                | My Watchlist |                 | Student |           | Delta Su      |        |     |  |  |  |  |  |
| Υ                              | T            | Student Surname |         | Forenames | Overall Score | Change | Att |  |  |  |  |  |
| 1                              |              | 446845          | Islam   | Megan     | 53            | -2 🔻   | 0 🕨 |  |  |  |  |  |

It's helpful to be able to check their actual attendance figure on each course by using the 'Enrolments' tab and clicking the 'All Courses' flag:

| Stud | dents <u>Enrolm</u> | <u>ients</u> |           | All Courses     | All Courses              |       |  |  |  |  |
|------|---------------------|--------------|-----------|-----------------|--------------------------|-------|--|--|--|--|
|      |                     | Student      |           |                 | Enrolment                |       |  |  |  |  |
| Т    | Student             | Surname      | Forenames | Course Code 🛛 🕇 | Course Title             | Att   |  |  |  |  |
| 1    | 446845              | Islam        | Megan     | 29462W          | (O) EDEXCEL L3 Nat Ext D | 68.50 |  |  |  |  |
| 1    | 446845              | Islam        | Megan     | GCSE-MAT        | OCR GCSE Maths EVE 1Y    | 48.30 |  |  |  |  |

In the example above we can see that while attendance overall is poor, Maths is of particular concern.

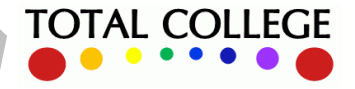

### **DELTA ANALYSIS AND REPORTING**

#### Navigation within a course or department

OneGrade Plus allows simple navigation between specific groups on a course, all students on that course code or learning aim, or all students in the same department:

| VA         | VA Group: 29462W2 29462W2_GpAG ((O) EDEXCEL L3 Nat Ext Dip Art and Design Practice (16-18 FT) YR2) |                    |                       |                        |                 |      |   |  |  |  |  |  |  |
|------------|----------------------------------------------------------------------------------------------------|--------------------|-----------------------|------------------------|-----------------|------|---|--|--|--|--|--|--|
| Column     | In Year Pro                                                                                        | ogress Grouped Rep | orting Progress vs Ta | rget Progress vs Final | Details Delta 🖊 |      |   |  |  |  |  |  |  |
| T          | Student Ref 🛛 🝸                                                                                    | Surname 🛛 🝸        | Forenames <b>T</b>    | Course Code 🛛 🔻        | Learning Aim 🝸  | Dept | T |  |  |  |  |  |  |
| 1          | 434080                                                                                             | Adams              | Leon                  | 29462W                 | 6034667X        | 51   |   |  |  |  |  |  |  |
| 👗 448999 A |                                                                                                    | Adams              | Nikyta-Skye           | 29462W                 | 6034667X        | 51   |   |  |  |  |  |  |  |
| 1          | 443935                                                                                             | Anderson           | Josh                  | 29462W                 | 6034667X        | 51   |   |  |  |  |  |  |  |

If we click on the link to Dept 51 in the above group, we can then view DELTA data for every student on an enrolment in that department (the full grid below actually contains around 300 rows):

| VAE                                | VA Dept: 51                                                                             |         |             |           |               |                                          |     |   |       |      |          |        |          |          |             |             |              |
|------------------------------------|-----------------------------------------------------------------------------------------|---------|-------------|-----------|---------------|------------------------------------------|-----|---|-------|------|----------|--------|----------|----------|-------------|-------------|--------------|
| Columns                            | Columna In Year Progress & Grouped Reporting Progress vs Target Progress vs Final Delta |         |             |           |               |                                          |     |   |       |      |          |        |          |          |             |             |              |
| Stude                              | Students Enrolments (1) Scores Change Values 4 Weeks Change (2)                         |         |             |           |               |                                          |     |   |       |      |          |        |          |          |             |             |              |
| My Watchlist Student Delta Summary |                                                                                         |         |             |           |               | Delta Category Scores (as of 22/01/2024) |     |   |       |      |          |        |          |          |             |             |              |
| Т                                  | Ŧ                                                                                       | Student | Surname     | Forenames | Overall Score | Change                                   | Att |   | Punc  | Prog | O/S Work | Survey | Wk Place | Comments | Behavioural | Late Start? | LLDD         |
| *                                  |                                                                                         | 450422  | Abbott      | Callum    | 81            | 17 🔺                                     | 40  |   | 90 🕨  | 75 🕨 | 100 🕨    | 50 🕨   | 0 🕨      | 100 🔺    | 100 🔺       | 100 🕨       | ~            |
| *                                  |                                                                                         | 451019  | Abdel Ra    | Karen     | 89            | 0 🕨                                      | 70  |   | 100 🕨 | 75 🕨 | 100 🕨    | 80 🕨   | 0 🕨      | 100 🕨    | 100 🕨       | 100 🕨       | ~            |
| 1                                  |                                                                                         | 175720  | Abdollahi   | Alfie     | 68            | -10 🔻                                    | 15  |   | 100 🕨 | 75 🕨 | 50 🔻     | 80 🕨   | 0 🕨      | 100 🕨    | 100 🕨       | 100 🕨       | $\checkmark$ |
| 1                                  |                                                                                         | 458563  | Abdulkhaliq | Albert    | 92            | 2 🔺                                      | 90  | • | 100 🕨 | 75 🕨 | 100 🕨    | 80 🕨   | 0 🕨      | 90 🔺     | 100 🕨       | 100 🕨       |              |
| 1                                  |                                                                                         | 454905  | Abdullah    | Janka     | 75            | 0 🕨                                      | 10  |   | 100 🕨 | 75 🕨 | 100 🕨    | 50 🕨   | 0 🕨      | 100 🕨    | 100 🕨       | 100 🕨       |              |

#### **Global Reporting**

To view DELTA data across the whole college, an overall report is provided in the left hand menu:

| Groups V Students - Delta Scores Weeks Change 4 |                                                                                                    |               | Include Studen   | ts Students in    | 'My Groups'  | ×           |            |                       |                       |                |  |  |
|-------------------------------------------------|----------------------------------------------------------------------------------------------------|---------------|------------------|-------------------|--------------|-------------|------------|-----------------------|-----------------------|----------------|--|--|
| 🏛 Depts 🗸 🗸                                     | Continuing                                                                                                    | Com           | pleted           | Transferred       |              | Withdrawn   |            | Temp Withdrawn        | Sh                    | ow Data        |  |  |
| 📥 Reporting 🛛 🔺                                 | Columns                                                                                                    |               |                  |                   |              |             |            |                       | UDF                   | 🛆 🍽 🗵 Excel    |  |  |
| Enrolments - Detail (VA)                        | My Watchlist                                                                                                    | Academic Year | Completion Sta 🝸 | Student Ref 💦 🔻 🕇 | Surname 🛛 🕈  | Forenames T | DoB 📍      | Delta Overall Score 🔻 | Delta Overall Trend 🗡 | Delta Latest 🝸 |  |  |
|                                                 |                                                                                                    | 23/24         | Continuing       | 113101            | Witherington | Albert      | 08/05/1986 | 100                   | 0                     | 22/01/2024     |  |  |
| <ul> <li>Enrolments - Grouped (VA)</li> </ul>   |                                                                                                    | 23/24         | Continuing       | 258               | Adams        | Cathryn     | 05/11/1976 | 84                    | 0                     | 22/01/2024     |  |  |
| Headline - Stats (VA)                           | ✓                                                                                                    | 23/24         | Continuing       | 292768            | Ali          | Chelsey     | 09/08/1994 | 60                    | -21                   | 22/01/2024     |  |  |
|                                                 | <b>~</b>                                                                                                    | 23/24         | Continuing       | 366553            | Cadman       | Harry       | 22/10/1995 | 98                    | 7                     | 22/01/2024     |  |  |
| Enrolments - Detail (EM)                        | Image: A start and a start and a start a start a st | 23/24         | Continuing       | 403337            | Goulding     | Michael     | 12/05/1983 | 84                    | 0                     | 22/01/2024     |  |  |
|                                                 |                                                                                                    | 23/24         | Continuing       | 410301            | Hewitt       | Rhian       | 26/05/2000 | 77                    | -1                    | 22/01/2024     |  |  |
| Students - Detail (EM)                          | Image: A state of the state of the state  | 23/24         | Continuing       | 422215            | Molyneaux    | Daphne      | 25/02/2001 | 53                    | -7                    | 22/01/2024     |  |  |
| Headline - Stats (EM)                           |                                                                                                    | 23/24         | Continuing       | 434080            | Adams        | Leon        | 26/03/2001 | 85                    | 6                     | 22/01/2024     |  |  |
|                                                 |                                                                                                    | 23/24         | Continuing       | 438575            | Hicks        | Jack        | 24/07/2004 | 80                    | 10                    | 22/01/2024     |  |  |
| ● Students - Delta Scores ∧                     |                                                                                                    | 23/24         | Continuing       | 440429            | Ryan         | Callum      | 07/11/2000 | 93                    | -7                    | 22/01/2024     |  |  |
|                                                 |                                                                                                    | 23/24         | Continuing       | 441391            | Fagan        | Anneliese   | 29/03/1994 | 100                   | 0                     | 22/01/2024     |  |  |

The report above will default to students in your teaching groups, but you can change the view to all students on your watchlist, or all students in the college.

Columns can be added, sorted or filtered, and data can be exported to Excel for further analysis.

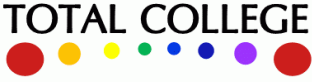